## **USER GUIDE HOW TO MAKE PAYMENT THROUGH MYNOTTINGHAM PORTAL**

1. Please log in to the MYNOTTINGHAM portal.

|  | University of<br>Dttingham<br>M - CHINA - MALAYSIA | N         | <b>/</b> lyNotti | inghar | n            |
|--|----------------------------------------------------|-----------|------------------|--------|--------------|
|  |                                                    | Finance   | Support          | Events | Applications |
|  | No Actions pending                                 |           |                  |        |              |
|  | No To-do items pending                             |           |                  |        |              |
|  | No Notifications received in the particular        | st 7 days |                  |        | ~            |
|  |                                                    |           |                  |        |              |

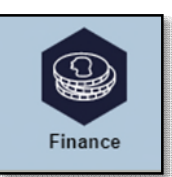

2. Click to Finance tab

and the page will appear as below;

|                                                                                                    |                                                                                 | No.               | 23          | ł            |
|----------------------------------------------------------------------------------------------------|---------------------------------------------------------------------------------|-------------------|-------------|--------------|
|                                                                                                    | Finance                                                                         | Support           | Events      | Applications |
| Sinance                                                                                                    |                                                                                 |                   |             |              |
| Finance Information                                                                                                    |                                                                                 |                   |             |              |
| UK students: A small number of students are expe<br>tuition fee being displayed incorrectly in MyNotting                                                | ith their<br>r the                                                              | Account his       | story       |              |
| confusion caused by this - we are aware of the issu<br>resolve them. If you are affected by this problem at                                             | Pay amount                                                                      | t due             |             |              |
| payment, you can do so using the tuition fee amou                                                                                                    | ayment, you can do so using the tuition fee amount quoted in your offer letter. |                   |             |              |
| If you have received a tuition fee scholarship, and/<br>covered by a loan through Student Finance Englar                                                | or your tuition fees<br>nd or through a rec                                     | s are<br>cognised | Payment his | story        |
| sponsor, these payments will be reflected on your<br>weeks.                                                                                             | account over the r                                                              | next few          | Optiona     | l<br>es      |
| If you are a returning student and need to review d<br>payments previously held in MyFinances email:<br>studentaccounts@nottingham.ac.uk for a statemen |                                                                                 |                   |             |              |
| No outstanding items                                                                                                    |                                                                                 |                   |             |              |

|              | Account Inquiry          | Electron                                            | nic Payments/Purchases |
|--------------|--------------------------|-----------------------------------------------------|------------------------|
| Г            | make a payment           |                                                     | purchase items         |
|              |                          |                                                     |                        |
| Please selec | t the Campus charges you | u wish to pay.                                      | 'de                    |
| Please selec | t the Campus charges you | u wish to pay.<br>Ints will settle any type of char | ge                     |

4. Please choose a payment type that you need to pay and select UNMC1 (Univ of Nottingham malaysia).

| Account Inquiry                                              | Electronic                            | c Payments/Purchases                                             |
|--------------------------------------------------------------|---------------------------------------|------------------------------------------------------------------|
| make a payment                                               | II P                                  | ourchase items                                                   |
| Select Campus to Pay<br>Please select the Campus charges you | Choose a Payment Type<br>wish to pay. | MY General<br>MY Accommodation<br>MY Tuition<br>MY Miscellaneous |
| Constal Online Baymenter Bayment                             | ts will settle any type of charge     | e                                                                |

5. Please note that if the fee charge already appears in the MYNOTTINGHAM, you may proceed to key in the amount at the **PAYMENT AMOUNT** column.

If the fee is does not appear in the MYNOTTINGHAM, please key in the amount that you want to pay in the **ONLINE TUT DEPOSIT - MALAYSIA** column.

6.

| Thereafter, please click calculate grand total and proceed to click | NEXT | on. |
|---------------------------------------------------------------------|------|-----|
|                                                                     |      |     |

| Donline TUT Deposit - Malaysia<br>Fotal pay charges<br>pay different campus | zero out amount | o.<br>o.<br>s calculate |                |
|-----------------------------------------------------------------------------|-----------------|-------------------------|----------------|
| otal<br>pay charges<br>pay different campus                                 | zero out amount | s calculate             | 00             |
| pay charges<br>pay different campus                                         | zero out amount | s calculate             | a around total |
| pay different campus                                                        |                 |                         | e granu totai  |
|                                                                             |                 |                         |                |
| Currency used is Malaysian Ringgit.                                         |                 |                         |                |
|                                                                             |                 | CANCEL                  | Next           |
|                                                                             |                 |                         |                |
| Davmant Summary                                                             |                 |                         |                |
| Description                                                                 | Outstandi       | ng Charges              | Payment Amoun  |
| Malaysia Campus                                                             |                 | 0.00                    | 0.0            |
| Currency used is Malaysian Ringsit                                          |                 |                         |                |
| currency used is Malaysian Kinggit.                                         |                 | CANCEL                  | Nevt           |
|                                                                             |                 | OANGEL                  | ILEAT          |

| <ol><li>Inis page will appear and clic</li></ol> | 6. | This p | bage | will | appea | ar and | click | ć |
|--------------------------------------------------|----|--------|------|------|-------|--------|-------|---|
|--------------------------------------------------|----|--------|------|------|-------|--------|-------|---|

| Account Inquiry                                                                                 |                | Electror | nic Payments/Purchases   |  |  |
|-------------------------------------------------------------------------------------------------|----------------|----------|--------------------------|--|--|
| make a payment                                                                                  | 1              |          | purchase items           |  |  |
| Make a Payment                                                                                  |                |          |                          |  |  |
| Payment can be made using a Credi                                                               | t Card or FPX. |          |                          |  |  |
|                                                                                                 |                |          |                          |  |  |
| Your payment of 1,000.00 MYR will be collected through our secure third party payment provider. |                |          |                          |  |  |
|                                                                                                 |                |          |                          |  |  |
|                                                                                                 | CANCEL         | PREVIOUS | CONTINUE TO MAKE PAYMENT |  |  |

 Finally, this page will appear and please choose the method of payment and fill up the necessary information. Once complete, please click proceed button.

CONTINUE TO MAKE PAYMENT

button.

| Credit / Debit Card           | Online Banking                                                                          |
|-------------------------------|-----------------------------------------------------------------------------------------|
| Summary Of Transacti          | on                                                                                      |
| Net Charges                   | MYR 1,000.00                                                                            |
| Рау То                        | The University of Nottingham In Malaysia Sdn Bhd                                        |
| Payment of                    | Online Payment                                                                          |
| Reference No / Payment ID     | 000000265057 / T019442887520                                                            |
| dit / Debit Card Details      | Timeout: 03:17                                                                          |
|                               |                                                                                         |
| Cardholder Name               | Example 🕐                                                                               |
| Credit / Debit Card No.       | VISA 🏎                                                                                  |
| CVC/CVV2                      | CVC/CVV2 ?                                                                              |
| Expiry Date                   | · <b>v</b> · <b>v</b>                                                                   |
| Card Issuing Country          | Malaysia 🗸                                                                              |
| Card Issuing Bank             | Please Select                                                                           |
| I authorize THE UNIVERS       | ITY OF NOTTINGHAM MALAYSIA CAMPUS to debit the above net charges from my credit / debit |
| card and I have read & agreed | d to iPay88 Privacy Statement.                                                          |
|                               |                                                                                         |

8. Once you confirm that you have key in the correct information, please click

| COLOR. |   |    |    |   |
|--------|---|----|----|---|
|        | D | uτ | τΟ | n |

SUBMIT

| Account Ing                   | uiry                   | Elect       | ronic Payments/Purcha | ises   |
|-------------------------------|------------------------|-------------|-----------------------|--------|
| make a paym                   | ient                   |             | purchase items        |        |
| Make a Payment                |                        |             |                       |        |
| Submit Payment                |                        |             |                       |        |
| f the information below is a  | ccurate, click the Sub | mit button. |                       |        |
| Payment Summary               |                        |             |                       |        |
| Payment Amount                | 1.00                   |             |                       |        |
| Currency used is Malaysian Ri | nggit.                 |             |                       |        |
| Card Number                   | 0055                   |             |                       |        |
|                               |                        |             | CANCEL                | SUBMIT |
|                               |                        |             |                       |        |
| Account Inquiry Electron      | ic Payments/Purchas    | 85          |                       |        |
| Account Andun A               | ic Formences/Forenas   |             |                       |        |

9. Below page will appear, and student will be notified through email. If you don't receive any email from ipay88 or cannot print out your online receipt after the successful transaction, please email to (<u>ITServiceDesk@nottingham.edu.my</u>).

|                                                                                                    | Account Inquiry                        |  |  |  |  |  |  |
|----------------------------------------------------------------------------------------------------|----------------------------------------|--|--|--|--|--|--|
| Account Inquiry                                                                                                    | Electronic Payments/Purchases          |  |  |  |  |  |  |
| make a payment                                                                                                    | purchase items                         |  |  |  |  |  |  |
| Make a Payment         Payment Result         ✓       Your payment has been accepted. Save the information below for your reference. |                                        |  |  |  |  |  |  |
| Confirmation Details                                                                                                    |                                        |  |  |  |  |  |  |
| Reference Number 00000000125                                                                                                    | Payment Amount 1.00                    |  |  |  |  |  |  |
| Card Number 0855                                                                                                    | Transaction Date 20/01/2017            |  |  |  |  |  |  |
|                                                                                                    | Transaction Status Successfully Posted |  |  |  |  |  |  |
| Currency used is Malaysian Ringgit.                                                                                                  |                                        |  |  |  |  |  |  |
| VIEW CONFIRMED                                                                                                    | PAYMENT MAKE ANOTHER PAYMENT           |  |  |  |  |  |  |
| Account Inquiry Electronic Payments/Purchases<br>Make A Payment Purchase Items<br>Account Inquiry                                    |                                        |  |  |  |  |  |  |

## **USER GUIDE HOW TO PRINT OFFICIAL RECEIPT FROM MYNOTTINGHAM PORTAL**

- 1. You are also able to view and print out the receipt from the MYNOTTINGHAM portal.
- Payment history 2. Please click to Finance tab and select button. Finance Finance Support Applications Events Finance **Finance Information** UK students: A small number of students are experiencing issues with their Account history tuition fee being displayed incorrectly in MyNottingham. Apologies for the confusion caused by this - we are aware of the issues and are working to Pay amount due resolve them. If you are affected by this problem and you wish to make a payment, you can do so using the tuition fee amount quoted in your offer letter. Invoices If you have received a tuition fee scholarship, and/or your tuition fees are Payment history covered by a loan through Student Finance England or through a recognised sponsor, these payments will be reflected on your account over the next few Optional weeks. purchases If you are a returning student and need to review details of invoices and payments previously held in MyFinances email: studentaccounts@nottingham.ac.uk for a statement of your account No outstanding items

3. You will see all the official receipts for all the payment that you have made. Please make sure to forward the proof of payment to Finance Office (Finance-Office@nottingham.edu.my), if you make payment through other than MYNOTTINGHAM portal for receipt issuance purposes.

| Account Inqu                                                                      | iry Electronic Payment                                                                                                    | s/Purchases Account Services                                                                                                    |
|-----------------------------------------------------------------------------------|----------------------------------------------------------------------------------------------------|----------------------------------------------------------------------------------------------------|
| summary                                                                           | activity charges of                                                                                                    | ue payments pending aid                                                                                                    |
| Payment Hist                                                                      | ory                                                                                                    |                                                                                                    |
| From (24/10/2                                                                     | To 24/04/2018                                                                                                    | <sup>sy</sup> go                                                                                                    |
|                                                                                   |                                                                                                    |                                                                                                    |
| Posted Payme                                                                      | nts Find   Vie                                                                                                    | All   🖾 First 🕻 1-5 of 5 🖸 La                                                                                                    |
| Posted Payme<br>Date Paid                                                         | nts Find   Vie<br>Payment Type                                                                                                    | v All   🖾 First 🕻 1-5 of 5 🖸 La<br>Paid Amount Print Receipt                                                                                         |
| Posted Payme<br>Date Paid<br>21/04/2018                                           | nts Find   View<br>Payment Type<br>Online Payment (H) -<br>Ref # 00000045748                                                                                    | v All   All First I 1-5 of 5 La<br>Paid Amount Print Receipt<br>9,400.00 print receipt                                                               |
| Posted Payme<br>Date Paid<br>21/04/2018<br>17/04/2018                             | nts Find   Vie<br>Payment Type Online Payment (H) - Ref # 00000045748 Accommodation Fees (C)                                                                    | Paid Amount     Print Receipt       9,400.00     print receipt       1,170.00     print receipt                                                      |
| Posted Payme<br>Date Paid<br>21/04/2018<br>17/04/2018<br>08/04/2018               | nts Find   View<br>Payment Type<br>Online Payment (H) -<br>Ref # 00000045748<br>Accommodation Fees<br>(C)<br>Online Payment (H) -<br>Ref # 00000043776          | Paid Amount       Print Receipt         9,400.00       print receipt         1,170.00       print receipt         1,000.00       print receipt       |
| Posted Payme<br>Date Paid<br>21/04/2018<br>17/04/2018<br>08/04/2018<br>27/03/2018 | nts Find View<br>Payment Type Online Payment (H) - Ref # 00000045748 Accommodation Fees (C) Online Payment (H) - Ref # 00000043776 Waive Local Application Fees | All   All First I 1-5 of 5 D La<br>Paid Amount Print Receipt<br>9,400.00 print receipt<br>1,170.00 print receipt<br>1,000.00 print receipt<br>100.00 |

 If you are having a problem to view or print the official receipt, kindly drop an email to Finance Office (<u>Finance-Office@nottingham.edu.my</u>) for verification. If the issue is due to the system error, we will forward your enquiries to (<u>ITServiceDesk@nottingham.edu.my</u>).